# Hướng dẫn cấp toa

### Bước 1: chọn mục XỬ TRÍ

| 😂 BỆNH ÁN ĐIỆN TỬ - KHÁM CTCH                             |                              |                                      |                                     | - 8 x              |
|-----------------------------------------------------------|------------------------------|--------------------------------------|-------------------------------------|--------------------|
| 📝 Sửa 💥 Xóa 🔛 Lưu 🖄 Hủy thao tác 🖶 in chỉ định 📝 In vật   | : tu 🛃 In thông tin khám • 🛒 | In Phiếu - 📻 In nhanh 🏼 🎒 Tiện ích - | 💥 Thoát                             |                    |
| Thông tin bệnh nhăn                                       | Sinh hiệu                    | BÊNH NHÂN VÂN                        |                                     |                    |
| Họ TÊN NGUYÊN VĂN ANH BẢO TƯỜI 26 tuổi                    | Mach U Nhiệt độ U            |                                      | Ref moc no so bied duolig           | · · · · ·          |
| MÃ BN 18006736 CÓ BHYT Tỉ LỆ                              | Huyết áp 0 / 0               | CON THUOC NGAY                       | Không toa thuốc Bs Khám PGS.TS      | .BS.NGUYÊN THANH 👻 |
| ĐỊA CHỈ 70/9/9 LÊ VĂN THỌ, P.11, QUẬN GÒ VẤP, HỎ CHÍ MINH | Cân nặng 0 BMI               | CU                                   | Ngày 22/04/2021 • 033424 TÔNG CHI F | PHÍ 351,062        |
| 1.4.1. at 4                                               |                              | b + F                                | SO DU 0 - DU'I                      | NØ 0               |
| Lý do knam                                                |                              | - X6a                                | TIÉN BH                             | TYT 0              |
| CÐ CHÍNH Viêm dạ dày và tá tràng(K29)                     |                              |                                      |                                     |                    |
| СӘ РНЏ                                                    |                              |                                      |                                     |                    |
| NHẬT KÝ KHÁM BỆNH BỆNH ÁN CHỉ ĐỊNH DỊCH VỤ THUỐC - VẬT    | TƯ TÙ TRỰC                   | XU IKI                               |                                     |                    |
| Bênh án Bênh án ngoai trú · Bênh án mới Hiển thị tất cả   | Câp nhật ph                  |                                      | oàn màn hình Ds Chờ Ds Đã khán      | ı Ds Đã xữ trí     |
|                                                           | 1 * * * 5 *                  |                                      | Họ tên                              | Τυΰ                |
| Π Ι Υ ΡΟ ΡΈΝ ΚΠάΝ.                                        |                              |                                      |                                     |                    |
| II. LI DO DEN KHAM:                                       |                              |                                      |                                     |                    |
| - III. HOI BENH:                                          |                              |                                      |                                     |                    |
| Nhiệt độ <sup>°</sup> C Cân nặng kg                       |                              |                                      |                                     |                    |
| - Huyết áp mmHg Chiều cao cm                              |                              |                                      |                                     |                    |
| . BMI                                                     |                              |                                      | =                                   |                    |
| 1. Quá trình bệnh lý:                                     |                              |                                      |                                     |                    |
| 2. Tiền sử bệnh:                                          |                              |                                      |                                     |                    |
| + Bản thân:                                               |                              |                                      |                                     |                    |
| + Gia đình:                                               |                              |                                      |                                     |                    |
| IV. KHÁM BỆNH:                                            |                              |                                      |                                     |                    |
| . 1. Toàn thân:                                           |                              |                                      |                                     |                    |
| 2. Các cơ quan:                                           |                              |                                      |                                     |                    |
| 3. Chẩn đoán ban đầu:                                     |                              |                                      | -                                   | ►.                 |
| 22/04/2021 16:20:09                                       |                              |                                      |                                     |                    |

## Bước 2: chọn nơi cấp thuốc

| 🍪 BỆNH ÁN ĐIỆN TỬ -  | - KHÁM CTCH            |                             |                    |           |        |       |        |                 |                    |       |                 |          |            |              |             | - 5 x   |
|----------------------|------------------------|-----------------------------|--------------------|-----------|--------|-------|--------|-----------------|--------------------|-------|-----------------|----------|------------|--------------|-------------|---------|
| Sửa 💥 Xóa            | 📙 Lưu 📐 Hủy            | thao tác 📫 In chỉ định 📈 Ir | vật tư 🛃 in thông  | tin khárr | 1- 🖳   | In Ph | iếu •  | ln nh           | anh 🏾 🎽 Tiện ích • | X Tho | át              |          |            |              |             |         |
| Thöng tin bệnh nhăn  |                        |                             | Sinh hiệu          |           |        |       | DÊN    |                 |                    |       | να δυ αύμτι     | D.C.     | . dutilina |              |             |         |
| HỌ TÊN NGUYÊN        | VĂN ANH BẢO            | TƯỎI 26 tuổ                 | Mạch 0             | Nhiệt độ  | \$ 0   |       |        |                 |                    |       | THUC NO SU      | Diet     | l auong    |              |             | *       |
| MÃ BN 18006736       | 🔲 СО́ ВНУТ             | TİLĘ                        | Huyet ap 0         | 1         | 0      | - '   | CON    | THU             | OC NGAY            | C Kho | ong toa thuo    | B        | ls Khám    | PGS.TS.      | BS.NGUYÊN T | 'HANH   |
| ÐĮA CHÌ 70/9/9 LÊ V. | N THỌ, P.11, QUẬN GÒ   | VÁP, HỎ CHÍ MINH            | Nhp thơ 0          | Unieu cai | 0 U    | -     | CU     |                 |                    | Ngày  | 22/04/2021      | • 0334   | 124 TÔN    | G CHI PH     | tí 🛛        | 351,062 |
|                      |                        |                             | Carrieig 0         | DPL       | •      |       |        | _               |                    | SÓ DƯ | -               | 0        | <b>-</b>   | DU'N         | ġ.          | 0       |
| Lý do Khám           |                        |                             |                    |           |        |       |        | Û.              |                    |       |                 |          |            | TIÉN BHY     | т           | 0       |
| сө сні́мн Viêm dạ d  | ày và tá tràng(K29)    |                             |                    |           |        |       |        | Xóa             | -                  |       |                 |          |            |              |             |         |
| CÐ PHU               |                        |                             |                    |           |        |       |        | Xóa             |                    |       |                 |          |            |              |             |         |
| NHẬT KÝ KHÁM BỆN     | IH BỆNH ÁN             | CHΙ ĐỊNH DỊCH VỤ THUỐC - V  | ÂT TƯ TỦ TRỰC 🕺 KỘ | CÂN L     | ÂM SÀI | IG    | ΧΨ΄ Τ  | RÍ              |                    |       |                 |          |            |              |             |         |
| 1                    |                        |                             |                    |           |        |       |        |                 |                    |       | 🔲 Nahi hưới     | na BHXH  | 1          | Số ngày      | 1           |         |
| Bs Kê toa            | PGS. IS.BS.NGUYEN 1    | HANH HIỆP 🔹                 |                    |           |        |       |        |                 | phiếu 2            | 2     | Ngày 22/04/202  | 91 - E   | )ến hết nơ | av 22/04/3   | 2021 -      |         |
| Lời dặn              |                        |                             |                    |           |        |       |        |                 |                    |       | Hon tái kh      | ám.      |            | (a) and a de |             |         |
| Dac si               |                        |                             |                    |           |        |       |        |                 | Thuốc BHYT         |       | 0 Ngày          | 22/04/20 | 021        | · ··· 0      | 0:00        |         |
| Ghi chú<br>dị ứng    |                        |                             |                    |           |        |       |        |                 | 🔽 Thuốc dịch vụ    |       | Nội dung tái kh | ám       |            |              |             |         |
|                      |                        | D.                          |                    |           |        |       |        |                 |                    |       |                 |          |            |              | <b>~</b>    |         |
| Phac đó              |                        | - 10 Lu                     | phác đồ 🔻          |           |        |       |        |                 | TPCN - MP          |       |                 |          |            |              |             |         |
|                      |                        |                             |                    |           |        |       |        |                 | 🔲 Thuốc ghi tay    |       |                 |          |            |              |             |         |
|                      |                        |                             |                    |           |        |       |        |                 |                    |       |                 |          |            |              | -           |         |
| T7                   | a thuốc                | Heat chất                   | Phân Ioni H        | im c      | т      | с та  | , TG   | cı ĐV           | Đ                  | ùna   | Thành tiấn      | Đã       | PHVT       | Ко           | Miễn nhí    | Nacal   |
|                      |                        | noạt chất                   | rnan lu            | ¢         | 1      | C 10  | ' dùng | <sup>эс</sup> D | vi caciru          | ung   | mann den        | thu      |            | tự           | Filen pin   | ngoai   |
|                      |                        |                             |                    |           |        |       |        | 1               |                    |       |                 |          |            |              |             |         |
|                      |                        |                             |                    |           |        |       |        |                 |                    |       |                 |          |            |              |             |         |
|                      |                        |                             |                    |           |        |       |        |                 |                    |       |                 |          |            |              |             |         |
|                      |                        |                             |                    |           |        |       |        |                 |                    |       |                 |          |            |              |             |         |
|                      |                        |                             |                    |           |        |       |        |                 |                    |       | 0               |          |            |              |             |         |
| TOA THI LOC TRONG NG | ÀY DANH SÁCH PHTĚLI TH | เด็ด อลี รมับมพร            |                    | _         | _      | _     | _      | _               |                    |       |                 |          | _          | _            |             |         |
| TOA THOOL INCINGING  | AT DANTSACTIFIED IN    |                             |                    |           |        |       |        |                 |                    |       |                 |          |            |              |             |         |

Nhấn chọn vào các mục tương ứng

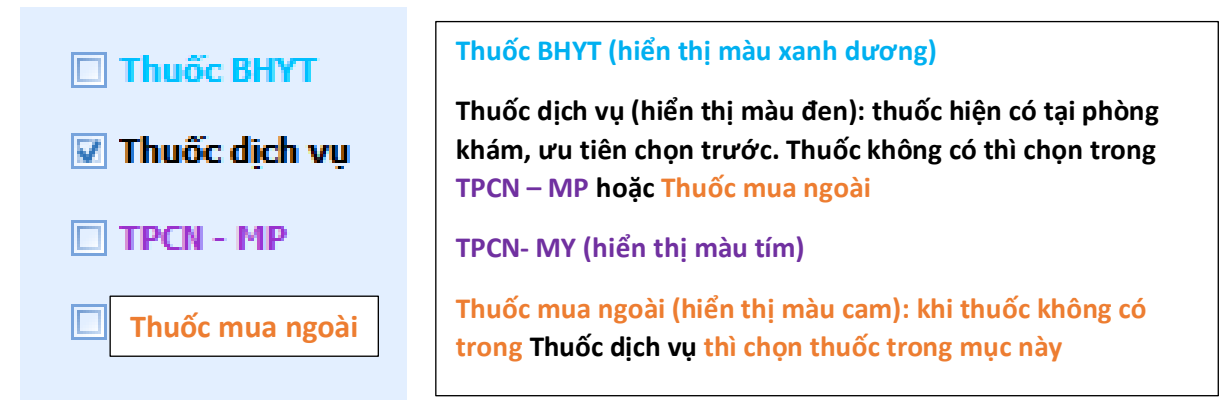

### Bước 3: tìm kiếm thuốc bằng TÊN THUỐC hoặc TÊN HOẠT CHẤT

| 🍪 BÊN   | h án điện tử -   | КНА́М СТСН                             |                        |               |                  |                |                     |                |            |                   |                         | - 🗇 X    |
|---------|------------------|----------------------------------------|------------------------|---------------|------------------|----------------|---------------------|----------------|------------|-------------------|-------------------------|----------|
| 1       | ida 🗙 Xóa        | 📙 Lưu 💦 Hủy thao                       | o tác 📫 In chỉ định    | 📝 In vật tư 🚍 | In thông tin k   | thám 🔹 📻 In Pł | iiếu - 📑 In nhanh 👩 | 🖣 Tiện ích 🕶 🗙 | Thoát      |                   |                         |          |
| Thöng t | in bệnh nhăn     |                                        | _                      | Sinh h        | iệu              |                |                     | ÂN             | Κ΄ ΤΙΙΏΟ Ι | 10 cm - pm - t-a  | [                       |          |
| HỌ TÍ   | NGUYÊN           | VĂN ANH BẢO                            | TUÔI                   | 26 tuổi Mạ    | cn 0 Nhi<br>án 0 | ệt độ 0        |                     | CÀV            | Không top  | thuốc a sta       | ng                      |          |
| MÃ B    | N 18006736       | 🔲 СО́ ВНУТ                             | ті                     | LE Nhin t     | hà 0 Chiế        | u can 0        |                     | GAT            |            | Bs Kha            | PGS.TS.BS.NGUY          | EN THANH |
| ĐỊA C   | Mã               | Tên                                    | Tên hoạt chất          | Hàm lượng Đ   | Dơn vị Tồn l     | kho Đơn giá    | Phân loại           | Chi tiết       | 6          | BHYT Nước sản xuấ | TONG CHI PHI            | 351,062  |
| Lý do J | 7                |                                        |                        |               |                  |                |                     |                |            | 8                 | DU NƠ                   | 0        |
| .,      | > LOS001         | Lostad T50                             | Losartan kali          | 50mg V        | ien              | 916 1,45       | 0                   |                |            | Việt Nam          | TIEN BHYT               | 0        |
| CĐ CI   | STAUU6           | Stadnex 20 CAP                         | Esomeprazol (durdi dan | 20mg V        | ien              | 9979 2,70      | 0                   |                |            | Việt Nam          |                         |          |
| CĐ      |                  |                                        |                        |               |                  |                |                     |                |            |                   |                         |          |
| NHẠ     |                  |                                        |                        |               |                  |                |                     |                |            |                   |                         |          |
|         |                  |                                        |                        |               |                  |                |                     |                |            |                   | Số ngày 1               |          |
|         |                  |                                        |                        |               |                  |                |                     |                |            |                   | t ngày 22/04/2021 👻     |          |
|         |                  |                                        |                        |               |                  |                |                     |                |            |                   |                         |          |
|         | _                | _                                      |                        |               |                  |                |                     |                |            |                   | 00.00 +                 |          |
|         |                  |                                        |                        |               |                  |                |                     |                |            |                   | <b>~</b>                |          |
|         |                  |                                        |                        |               |                  |                |                     |                |            |                   |                         |          |
|         |                  |                                        |                        |               |                  |                |                     |                |            |                   |                         |          |
| ſ       |                  |                                        |                        |               | ^                | ~              |                     |                |            |                   |                         |          |
|         | 4                |                                        | 1                      | \mid Nhập T   | EN TH            | IUOC ho        | oặc TEN HO.         | АТ 📘           |            |                   | YT Ko Miễn ph           | ıí Ngoai |
| <b></b> | AD .             | •                                      |                        |               | 2 <b>1</b> )     | + h            |                     |                |            | 0 🗖 1             |                         |          |
|         |                  | ······································ |                        |               | eum              | thuộc          |                     |                |            |                   |                         |          |
|         |                  |                                        | _                      |               |                  |                |                     |                |            |                   |                         |          |
|         |                  |                                        |                        |               |                  |                |                     |                |            |                   |                         |          |
|         |                  |                                        |                        |               |                  |                |                     |                |            |                   |                         |          |
|         |                  |                                        |                        |               |                  |                |                     |                |            | U                 |                         |          |
| TOA T   | HUỐC TRONG NGÀ   | Y DANH SÁCH PHIẾU THUỐC                | C ĐÃ SỬ DỤNG           |               |                  |                |                     |                |            |                   |                         |          |
| 22/04/  | 2021 16:30:49    |                                        |                        |               |                  |                |                     |                |            |                   | FNIC                    | 16:20    |
| 1       | <mark>ہ</mark> م | 🥰 Snipping Tool                        | 칠 📙 huong dan          | c 🚫 📲 Di      | ocument1         | Untitled2.pr   | 🎯 SHPT - QUÁ        | 🌆 TIẾP NHẬN    | I 🌆 BÊN    | IH ÁN ĐIỆ \land 🖡 | 図 臣 (4)) ENG<br>115 22/ | 10-30    |

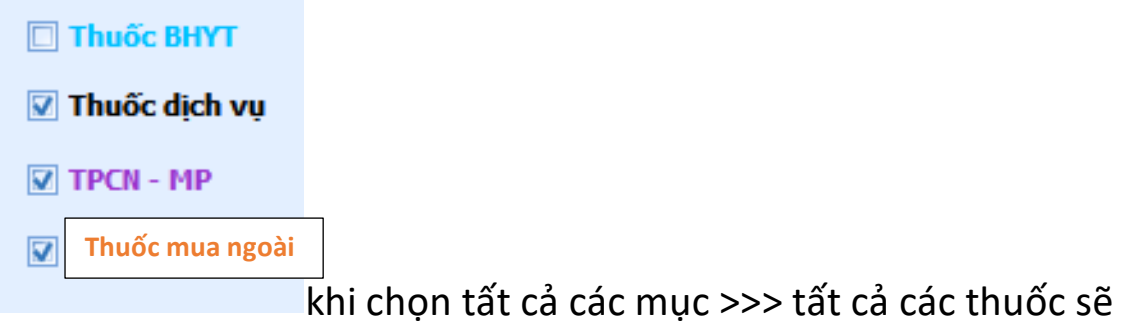

hiện lên >> ƯU TIÊN CHỌN THUỐC HIỆN CÓ TẠI NHÀ THUỐC PHÒNG KHÁM (HIỂN THỊ MÀU ĐEN)

| 🍪 BỆNH               | ÁN ÐIỆN TỬ -  | КНА́М СТСН             |                         |              |                      |                         |               |               |                    |                 |            |        |              | - 1        | o x  |
|----------------------|---------------|------------------------|-------------------------|--------------|----------------------|-------------------------|---------------|---------------|--------------------|-----------------|------------|--------|--------------|------------|------|
| Sú                   | a 💥 Xóa       | 📙 Lưu 🖄 Hủy tha        | io tác 📫 In chỉ định    | 🔏 In vật tư  | ln thông             | g tin khám <del>+</del> | in Ph         | ếu + 📑 In nhà | anh 🛛 🎁 Tiện ích 🕇 | - 💥 Thoát       |            |        |              |            |      |
| -Thông tin<br>HỌ TÊN | NGUYÊN        | VĂN ANH BẢO            | TUÔI                    | 26 tuổi      | h hiệu<br>Mạch 0     | Nhiệt độ                | 0             | BỆNH NH       | ÂN VẦN             | 🗆 KẾT THÚC HỒ   | SO' Điều   | dưỡng  |              |            | •    |
| MÃ BN                | 18006736      | СО ВНУТ                | ті                      | LÉ           | yếtáp (<br>nin thở 0 | ) /                     | 0             | CÓN THƯ       | ÔC NGÀY            | C Không toa th  | JÕC BS     | Khám P | GS.TS.BS.NG  | UYÊN THANH |      |
| ĐỊA C                | Mã            | Tên                    | Tên hoạt chất           | Hàm lượng    | Đơn vị               | Tôn kho                 | Đơn giá       | Phân loại     | Chi tiết           | BHY             | Nước sản : | róng   | сні рні      | 351        | ,062 |
| 5                    |               |                        |                         |              |                      |                         |               |               |                    | 8               |            |        | DƯ NỢ        |            | 0    |
| Lý do I              | AUG001        | Augmentin 500/62.5 Sac | Amoxicilin (dưới dạng A | 500mg+62,5mg | Goi                  | 660                     | 16,014        |               |                    |                 | Pháp       | т      | IEN BHYT     |            | 0    |
| CĐ CI                | CAP001        | Captopril Stella 25mg  | Captopril               | 25mg         | Vien                 | 9914                    | 480           |               |                    |                 | Việt Nam   |        |              |            |      |
| CP                   | LOS001        | Lostad T50             | Losartan kali           | 50mg         | Vien                 | 916                     | 1,450         | 1             |                    |                 | Việt Nam   |        |              |            |      |
| CB                   | STA006        | Stadnex 20 CAP         | Esomeprazol (dưới dạn   | 20mg         | Vien                 | 9979                    | 2,700         |               |                    |                 | Việt Nam   |        |              |            |      |
| NHĄ                  | ZIN001        | Zinnat Tab 500mg 10's  | Cefuroxim (Dưới dạng    | 500mg        | Vien                 | 911                     | 22,130        |               |                    |                 | Anh        |        |              |            |      |
|                      | TPCN0188      | "NEOTONE               | """Isohexadecane 2      |              | Тиур                 | 2                       | 1             |               |                    |                 |            | S      | ố ngày 1     |            |      |
|                      | TPCN0189      | "NEOTONE               | """Aqua (water) 53      |              | Тиур                 | 41                      | 11            |               |                    |                 |            | t ngà  | y 22/04/2021 | *          |      |
|                      | THU0C0001     | A.T Calmax 500 (10ml)  | Calci lactat pentahy    |              | Tub                  | 0                       | (             |               |                    |                 |            |        |              |            |      |
|                      | THUOC0002     | A.T Desloratadin       | Desloratadin            |              | Tub                  | 0                       |               |               |                    |                 |            |        | 00:00        | 0          |      |
|                      | THUOC0003     | Aceclofenac Stada 10   | Aceclofenac             |              | Vien                 | 0                       | (             |               |                    |                 |            |        |              |            |      |
|                      | THUOC0004     | ACEFALGAN 150 (Goi)    | Acetaminophen 150       |              | Goi                  | 0                       | (             |               |                    |                 |            |        |              |            |      |
|                      | THUOC0005     | Acemuc 100mg (Hop/     | Acetylcysteine          |              | Goi                  | 0                       | (             |               |                    |                 |            |        |              |            |      |
|                      | THUOC0006     | Acemuc 200mg (Hop/     | Acetylcystein           |              | Goi                  | 0                       | (             |               |                    |                 |            |        |              |            |      |
|                      | THU0C9987     | Acemuc 200mg (Hop/     | Acetylcystein           |              | VIEN                 | 0                       | (             |               |                    |                 |            |        |              |            |      |
| -                    | THU0C0007     | Acenocumarol 1mg       | Acenocumarol            |              | Vien                 | 0                       |               |               |                    |                 |            |        |              | <u>e</u>   |      |
|                      |               |                        |                         |              |                      |                         |               |               |                    |                 |            | - yr   | Ko Miễn      | nhí Ngoa   |      |
|                      |               | _                      |                         |              | _                    |                         |               |               |                    |                 | •          |        | tự ma        | pin ngou   |      |
| ₫                    |               | •                      |                         |              |                      |                         |               | 1             |                    |                 | •          |        |              |            |      |
|                      |               |                        |                         |              |                      |                         |               | 1             |                    |                 | 0          |        |              |            | _    |
|                      |               |                        |                         |              |                      |                         |               |               |                    |                 |            |        |              |            |      |
|                      |               |                        |                         |              |                      |                         |               |               |                    |                 |            |        |              |            |      |
|                      |               |                        |                         |              |                      |                         |               |               |                    |                 | _          |        |              |            | _    |
|                      |               |                        |                         |              |                      |                         |               |               |                    |                 | 0          |        |              |            |      |
| TOA TH               | JỐC TRONG NGÀ | Y DANH SÁCH PHIẾU THUỐ | C ĐÃ SỬ DUNG            |              |                      |                         |               |               |                    |                 |            |        |              |            |      |
| 22/04/20             | 21.10.27.42   |                        |                         |              |                      |                         |               |               |                    |                 |            |        |              |            |      |
| 22/04/20             | 21 10.57:42   |                        |                         |              | _                    |                         | _             |               |                    |                 |            |        | ENG          | 16:37      |      |
|                      | ү 🧹           | 🥰 Snipping Tool        | 🛃 📙 huong dan           | c 🧿 🛛        | Document1            | · 🔁                     | Untitled2.pn. | 🧕 SHPT -      | QUÀ 🌆 TIẾP N       | NHẬN 🧕 🤯 BỆNH Á | N ĐIỆ 🗸    | × 🚺 🖞  | コ d>)) US    | 22/04/2021 | ,    |

#### Bước 4: Lưu >> In

Nhận biết các toa thuốc sau khi in

| <b>ĐƠN THUỐC</b><br>Họ và tên: NGUYỄN VĂN ANH BẢO Tuổi: 26 tuổi cân nặng: 0<br>Mã số thẻ bảo hiểm y tế (nếu có):                                                                                                    | 180<br>kg Giới   | 06736<br>i tính: Nam                                       |
|----------------------------------------------------------------------------------------------------|------------------|------------------------------------------------------------|
| Địa chỉ liên hệ : 70/9/9 LÊ VĂN THỌ, P.11, QUẬN GÓ VÂP, HỎ CHỈ MINH<br>Chẩn đoán: Viêm dạ dày và tá tràng(K29)<br>Thuốc Điều Trị:                                                                                                    | Số lực           | Toa thuốc gồm những<br>thuốc hiện có tại nhà               |
| Amoxicillin (dưới dạng Amoxicillin trihydrate); Acid Clavulanic         1       (dưới dạng Kali clavulanate)- (Augmentin 500/62.5 Sac 500mg         . 12's )         Cách dùng:       Uống       Sáng:       1       Trươ:       Chiều:       1         2       . Captopril- (Captopril Stella 25mg ) | 14<br>Tối:<br>14 | thuốc phòng khám không<br>có 3 dấu sao (***) dưới<br>mã BN |
| Cách dùng: Uống Sáng: 1 Trưa: Chiều: 1                                                                                                    | Tối:             |                                                            |

| <b>ĐƠN THUỐC</b><br>Họ và tên: NGUYỀN VĂN ANH BẢO Tuổi: 26 tuổi cân nặng: 0<br>Mã số thả bảo hiểm v tấ (nấu có):                                                                                                    | <br>180<br>kg Gió | 06736<br>***<br>i tinh: Nam                             |
|----------------------------------------------------------------------------------------------------|-------------------|---------------------------------------------------------|
| <ul> <li>Dịa chỉ liên hệ : 70/9/9 LÊ VĂN THỌ, P.11, QUẬN GÒ VẤP, HỎ CHÍ MINH<br/>Chẩn đoán: Viêm dạ dày và tá tràng(K29)</li> <li>Thuốc Điều Trị:</li> <li>1 . Calci lactat pentahydrat 500mg/10ml (A.T Calmax 500 (10ml))</li> </ul> | Số lượ            | Toa thuốc mua ngoài<br>có 3 dấu sao (***) dưới<br>mã BN |
| Cách dùng:       Sáng:       I       Trưa:       Chiều:         2       . Desloratadin (A.T Desloratadin)         Cách dùng:       Sáng:       I       Trưa:       Chiều:       1                                                     | Τόι:<br>1<br>Τόι: | 4 Tube                                                  |